## PSI3263 – Fundamentos de Circuitos Eletrônicos Digitais e Analógicos

# Lista 7: Redes de 1<sup>a</sup> Ordem

#### Redes de 1<sup>a</sup> Ordem

- 2 Para o circuito da Figura 1 sabe-se que:  $i = 10 e^{-5t} A$   $t \ge 0$  $v = 400 e^{-5t} V$   $t \ge 0$

Pedem-se os valores de: R, L,  $\tau(ms)$ , da energia inicialmente armazenada no indutor e da quantidade de energia dissipada no resistor até t = 50 ms.

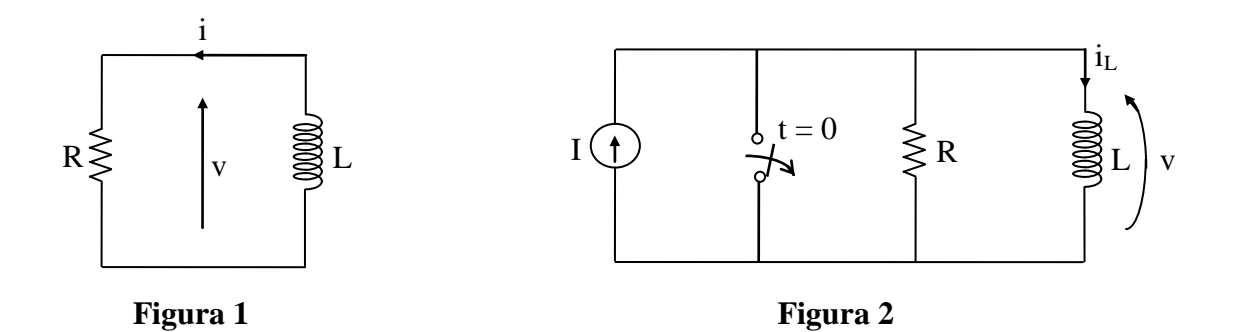

4 – Construa o dual do circuito da Figura 2 e determine a tensão em seu capacitor.

5 – Para o circuito da Figura 3, determine graficamente as respostas v(t) e i(t) para  $t \ge 0$ . Forneça então as expressões analíticas destas respostas.

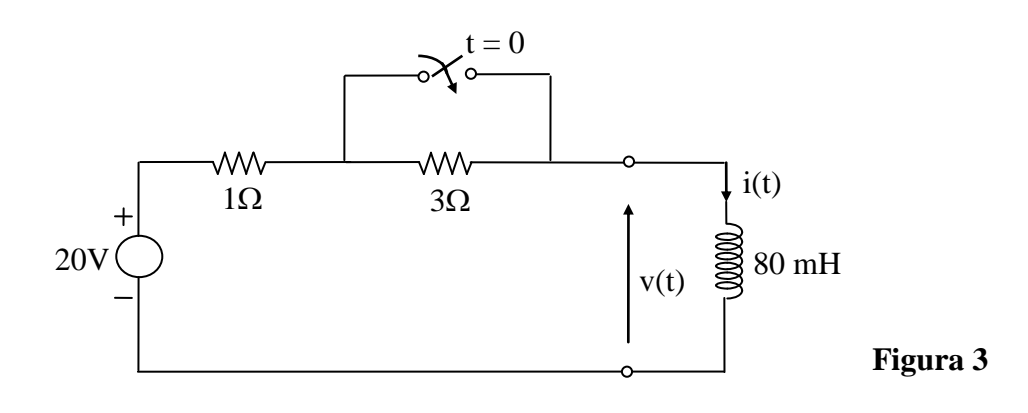

## Exercício com o Simulador Numérico

Considere o Exercício 5 da Seção Redes de 1ª Ordem.

### Instruções (para o Multisim 14.0):

• Para conferir sua resposta, desenhe o seguinte circuito no *schematic* do Multisim 14.0:

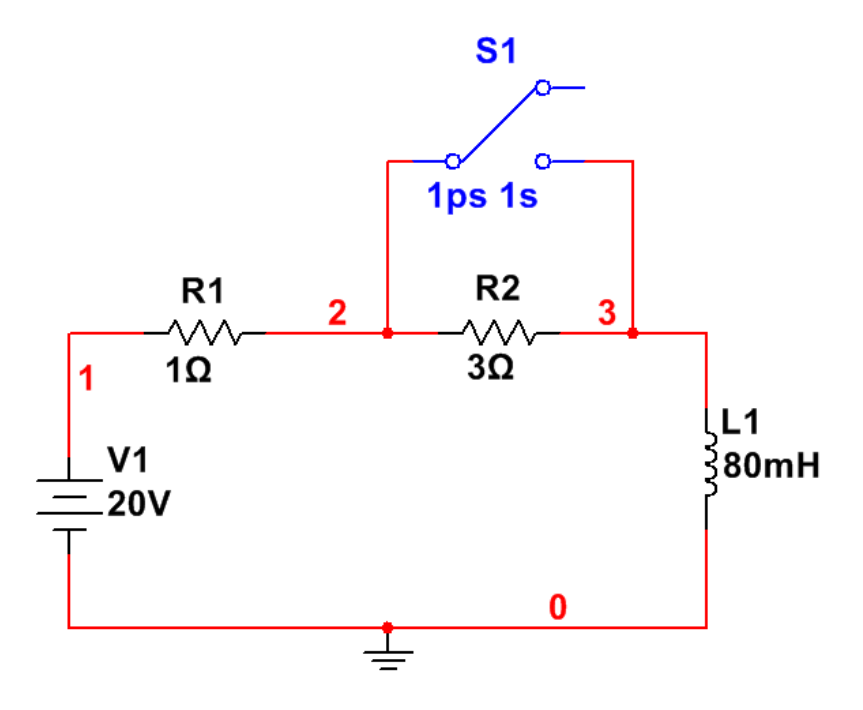

Figura 8: Montagem do circuito elétrico.

- (a) Os componentes podem ser selecionados em Place  $\rightarrow$  Component.
  - a chave pode ser encontrada no *Group: Basic, Family: SWITCH, Component: TD\_SW1*. Configure o instante em que a chave é acionada (TON) para 1 ps, e o instante em que a chave é desligada (TOFF) para 1 s (em seguida, vamos configurar a simulação para terminar antes desse instante).
- (b) Para verificar a resposta do exercício, a simulação deve ser uma análise de transitório. Configure a simulação em Simulate → Analyses and simulation. Em Active Analysis, selecione Transient.
  - Na aba Analysis parameters, vá em Initial conditions e selecione Calculate DC operating point. Desse modo, o próprio simulador se encarregará de calcular as condições iniciais do circuito considerando que ele foi ligado há muito tempo com a chave aberta (antes de t = 0). Ajuste o End time (TSTOP) para 0.6 s, que corresponde a um pouco mais de 7 constantes de tempo do circuito R, L.

- Na aba *Output* selecione as seguintes variáveis e clique em Add: I(L1) (corrente i(t)) e V(3) (tensão v(t)). Prossiga clicando em
  ► Run.
- (c) A janela do *Grapher View* deverá mostrar os valores calculados de I(L1) e V(3) em função do tempo.